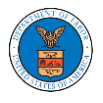

### HOW TO REQUEST ACCESS TO MULTIPLE CASES AT THE SAME TIME?

 Click on the eFile & eServe with the Office of the Administrative Law Judges (OALJ) or Board of Alien Labor Certification Appeals (BALCA) tile from the main dashboard.

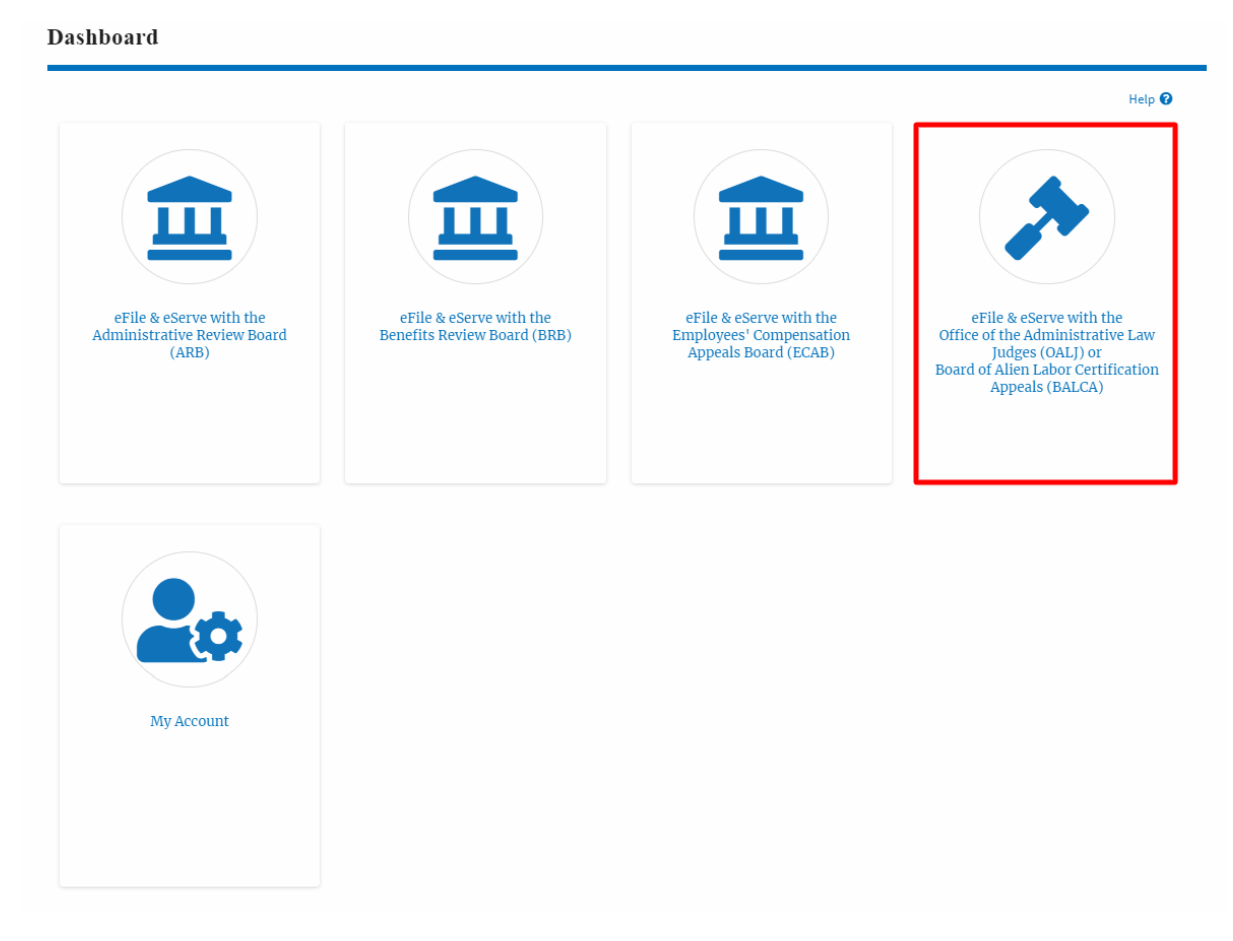

2. Click on the Request Access to Cases button.

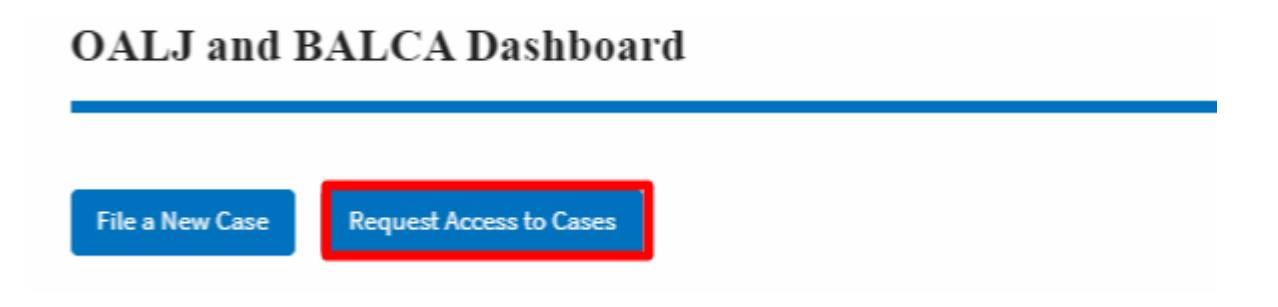

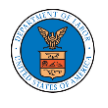

3. Search any case and click on the **Add to Request** button that is displayed only if one of the cases is selected. Any number of cases can be selected for multi-case RAC.

| irch Cases                                          |                                                                                                    |                                                                                                    |        |                              |                                                                                                    |
|-----------------------------------------------------|----------------------------------------------------------------------------------------------------|----------------------------------------------------------------------------------------------------|--------|------------------------------|----------------------------------------------------------------------------------------------------|
| 018BLA                                              |                                                                                                    | 0                                                                                                    |        |                              |                                                                                                    |
| can search using OALJ<br>Iber                       | Case Number, Claimant Name, Agency R                                                                                                    | eference                                                                                                    |        |                              |                                                                                                    |
| nced Filter                                         |                                                                                                    |                                                                                                    |        |                              |                                                                                                    |
| LJ Case Number                                      | 0                                                                                                    | Claimant Name                                                                                                    | ,      | gency Reference Number       |                                                                                                    |
| Search OALJ Case Number                             |                                                                                                    | Search Claimant Name                                                                                                    |        | Search Agency Reference Numb | er                                                                                                    |
| l Case Number format                                | should be YYYYCaseTypeCodeNNNNN                                                                                                    |                                                                                                    |        |                              |                                                                                                    |
|                                                     |                                                                                                    | Office                                                                                                    |        | Assigned Judge               |                                                                                                    |
|                                                     |                                                                                                    | Search Office                                                                                                    | 0      | Search Assigned Judge        | 0                                                                                                    |
| Search                                              | ch using Case Number, Claimant Name, ,<br>Clear Selection and Filters                                                                                                    | Clear Filters                                                                                                    |        |                              |                                                                                                    |
| Search                                              | clear Selection and Filters                                                                                                    | Clear Filters Add to Request Claimant Name                                                                                                    | Office | Assigned Judge               | Decision Date                                                                                                    |
| Search<br>arch Resu                                 | Clear Selection and Filters  Case Number, Claimant Name, I Clear Selection and Filters  Case Number  2018BLA05000                                                                                                    | Clear Filters Add to Request Claimant Name MULLINS THOMAS C                                                                                                    | Office | Assigned Judge               | Decision Date<br>05/31/2019                                                                                                    |
| Search arch Resul                                   | Clear Selection and Filters  Clear Selection and Filters  Case Number  2018BLA05000  2018BLA05001                                                                                                    | Agency Reference Number.  Clear Fitters Add to Request  Claimant Name  MULLINS THOMAS C  MESSER DENNIS                                                                                      | Office | Assigned Judge               | Decision Date           05/31/2019           04/23/2020                                                                                     |
| further filter the sear<br>Search arch Resul        | Clear Selection and Filters  Clear Selection and Filters  Case Number  2018BLA05000  2018BLA05001  2018BLA05002                                                                                                    | Agency Reference Number.  CLear Fitters Add to Request  CLaimant Name  MULLINS THOMAS C  MESSER DENNIS  CHAVEZ LLOYD R                                                                      | Office | Assigned Judge               | Decision Date           05/31/2019           04/23/2020           06/05/2020                                                                |
| further filter the sear<br>Search Resul             | Clear Selection and Filters  Clear Selection and Filters  Case Number  2018BLA05000  2018BLA05001  2018BLA05002  2018BLA05002  2018BLA05003                                                                                                    | Add to Request       Clear Filters       Add to Request       MULLINS THOMAS C       MESSER DENNIS       CHAVEZ LLOYD R       LACRUE NAPOLEON                                               | Office | Assigned Judge               | Decision Date           05/31/2019           04/23/2020           06/05/2020           09/24/2019                                           |
| Search Resul                                        | Clear Selection and Filters Clear Selection and Filters Clear Selection and Filters Case Number 2018BLA05000 2018BLA05001 2018BLA05002 2018BLA05003 2018BLA05003 2018BLA05004                                                                                                    | Add to Request       Clear Filters       Add to Request       MULLINS THOMAS C       MESSER DENNIS       CHAVEZ LLOYD R       LACRUE NAPOLEON       JACKSON JOHN B                          | Office | Assigned Judge               | Decision Date           05/31/2019           04/23/2020           06/05/2020           09/24/2019           03/14/2019                      |
| Search Search I I I I I I I I I I I I I I I I I I I | Clear Selection and Filters Clear Selection and Filters Cl | Add to Request       Clear Filters       Add to Request       MULLINS THOMAS C       MESSER DENNIS       CHAVEZ LLOYD R       LACRUE NAPOLEON       JACKSON JOHN B       BRADSHAW MICHAEL W | Office | Assigned Judge               | Decision Date           05/31/2019           04/23/2020           06/05/2020           09/24/2019           03/14/2019           12/31/2018 |

4. Once cases are added to the form, if you need to add more cases by doing a different search, click on the **Back to Search** button.

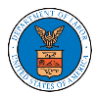

## **Request Access to Cases**

|      |                                                     |                                                                   | Form                                                   | Templates 🛓                                                  | Help 🕜 |
|------|-----------------------------------------------------|-------------------------------------------------------------------|--------------------------------------------------------|--------------------------------------------------------------|--------|
| stru | ctions for Filing Und                               | er Seal 🛛 🗍 Inst                                                  | ructions for Filing by /                               | Amicus Curiae                                                |        |
|      |                                                     |                                                                   |                                                        |                                                              |        |
|      | OALJ Case<br>Number                                 | Decision<br>Date                                                  | Claimant Name                                          | Agency Reference<br>Number                                   | Ú.     |
| 2    | OALJ Case<br>Number<br>2018BLA05000                 | Decision<br>Date<br>05/31/2019                                    | Claimant Name<br>MULLINS<br>THOMAS C                   | Agency Reference<br>Number<br>2NRGB-2015187                  |        |
| 2    | OALJ Case<br>Number<br>2018BLA05000<br>2018BLA05002 | Decision           Date           05/31/2019           06/05/2020 | Claimant Name<br>MULLINS<br>THOMAS C<br>CHAVEZ LLOYD R | Agency Reference<br>Number<br>2NRGB-2015187<br>2BB6S-2016035 |        |

- 5. To search and add to the already added cases, click on the **Clear Filters** button to clear the search filters.
- 6. To clear the previously added cases and filters, click on the **Clear Selection and Filters**.

|                                                                                                    |                                                                                         |   |                                                                                             | Help |
|----------------------------------------------------------------------------------------------------|-----------------------------------------------------------------------------------------|---|---------------------------------------------------------------------------------------------|------|
| Search Cases                                                                                                    |                                                                                         |   |                                                                                             |      |
| 2018BLA                                                                                                    | 0                                                                                       |   |                                                                                             |      |
| ou can search using OALJ Case Number, Claimant Name, Agency Referen                                                                                                    | ice                                                                                     |   |                                                                                             |      |
| umber                                                                                                    |                                                                                         |   |                                                                                             |      |
| vanced Filter                                                                                                    |                                                                                         |   |                                                                                             |      |
|                                                                                                    |                                                                                         |   |                                                                                             |      |
|                                                                                                    |                                                                                         |   |                                                                                             |      |
| DALJ Case Number 🔞                                                                                                    | Claimant Name                                                                           |   | Agency Reference Number                                                                     |      |
| OALJ Case Number 🕜                                                                                                    | Claimant Name<br>Search Claimant Name                                                   |   | Agency Reference Number Search Agency Reference Number                                      |      |
| DALJ Case Number  Search OALJ Case Number ALJ Case Numberformat should be YYYYCaseTypeCodeNNNNN                                                                         | Claimant Name Search Claimant Name                                                      |   | Agency Reference Number Search Agency Reference Number                                      |      |
| DALJ Case Number  Search OALJ Case Number DALJ Case Number format should be YYYYCaseTypeCodeNNNNN                                                                       | Claimant Name Search Claimant Name Office                                               |   | Agency Reference Number Search Agency Reference Number Assigned Judge                       |      |
| DALJ Case Number  Search OALJ Case Number ALJ Case Number format should be YYYYCaseTypeCodeNNNNN                                                                        | Claimant Name<br>Search Claimant Name<br>Office<br>Search Office                        | 0 | Agency Reference Number Search Agency Reference Number Assigned Judge Search Assigned Judge | 0    |
| OALJ Case Number  Search OALJ Case Number OALJ Case Numberformat should be YYYYCaseTypeCodeNNNNN  can further filter the search using Case Number, Claimant Name, Agenc | Claimant Name<br>Search Claimant Name<br>Office<br>Search Office<br>y Reference Number. | 0 | Agency Reference Number Search Agency Reference Number Assigned Judge Search Assigned Judge | 0    |

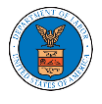

7. Clear filters and search again. Click **Add to Request** button to add the new cases.

| Search | Cases |
|--------|-------|
|        |       |

2016BLA05004

2016BLA05006

DAVIS FRANCES OBO ESTATE FREDDIE

MOORE LARRY

| earch Cases                                                                                                    |                                                                                                    |                                                                                                    |   |           |                         |                                    |
|----------------------------------------------------------------------------------------------------|----------------------------------------------------------------------------------------------------|----------------------------------------------------------------------------------------------------|---|-----------|-------------------------|------------------------------------|
| 016BLA                                                                                                    |                                                                                                    | 0                                                                                                    |   |           |                         |                                    |
| can search using OAL.                                                                                                    | J Case Number, Claimant Name, Ager                                                                       | icy Reference                                                                                                    |   |           |                         |                                    |
| nber                                                                                                    |                                                                                                    |                                                                                                    |   |           |                         |                                    |
| nced Filter                                                                                                    |                                                                                                    |                                                                                                    |   |           |                         |                                    |
| LJ Case Number                                                                                                    | 0                                                                                                    | Claimant Name                                                                                                    |   | Agency Re | eference Number         |                                    |
| earch OALJ Case                                                                                                    | Number                                                                                                   | Search Claimant Name                                                                                                    |   | Search A  | Agency Reference Number |                                    |
| J Case Number forma                                                                                                    | at should be YYYYCaseTypeCodeNNNI                                                                        | NN L                                                                                                    |   |           |                         | 1                                  |
|                                                                                                    |                                                                                                    | Office                                                                                                    |   | Assigned  | Judge                   |                                    |
|                                                                                                    |                                                                                                    | Search Office                                                                                                    | 0 | Search A  | Assigned Judge          | 0                                  |
| n further filter the sea                                                                                                    | rrch using Case Number, Claimant Na                                                                      | me, Agency Reference Number.                                                                                               |   |           |                         |                                    |
| Search                                                                                                    | rch using Case Number, Claimant Na<br>Clear Selection and Filters<br>llts                                | Clear Filters Add to Request                                                                                               |   |           |                         |                                    |
| Search arch Resu                                                                                                    | rch using Case Number, Claimant Na<br>Clear Selection and Filters<br>Its<br>Case Number                  | Clear Filters Add to Request Claimant Name                                                                                 |   | Office    | Assigned Judge          | Decision Date                      |
| Search arch Resu                                                                                                    | Its Case Number Case Number Case Number Case Number Case Number 2016BLA00002                             | Clear Filters Add to Request Claimant Name CLARK DESARAE WID OF RICHARD                                                    |   | Office    | Assigned Judge          | Decision Date                      |
| Search arch Resu lect Cases                                                                                                    | Its     Case Number, Claimant Na       2016BLA00002     2016BLA05001                                     | Clear Filters Add to Request Claimant Name CLARK DESARAE WID OF RICHARD CLARK DESARAE OBO ESTATE OF RICHARD                |   | Office    | Assigned Judge          | Decision Date                      |
| Search Carch Carch | Its     Case Number, Claimant Na       2016BLA00002     2016BLA05001       2016BLA05002     2016BLA05002 | Clear Filters Add to Request Claimant Name CLARK DESARAE WID OF RICHARD CLARK DESARAE OBO ESTATE OF RICHARD BOLEYN CHILION |   | Office    | Assigned Judge          | Decision Date           03/07/2018 |

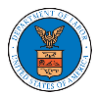

8. The newly added cases are added to the previously added list.

#### **Request Access to Cases**

|                                                                      |                                    | Form Ten                                                   | nplates 🛓 🛛 Help 🔞                             |
|----------------------------------------------------------------------|------------------------------------|------------------------------------------------------------|------------------------------------------------|
| tructions for Filing U                                               | nder Seal                          | Instructions for Filing by Ami                             | icus Curiae                                    |
| profile will be sent w<br>rate. You can do this<br><b>cted Cases</b> | ith the request.<br>through the My | Please make sure that your<br>Profile link under My Accour | profile is current and<br>It in the main menu. |
| OALJ Case<br>Number                                                  | Decision<br>Date                   | Claimant Name                                              | Agency Reference<br>Number                     |
| 2018BLA05000                                                         | 05/31/2019                         | MULLINS THOMAS C                                           | 2NRGB-2015187                                  |
| 2018BLA05002                                                         | 06/05/2020                         | CHAVEZ LLOYD R                                             | 2BB6S-2016035                                  |
| 2018BLA05004                                                         | 03/14/2019                         | JACKSON JOHN B                                             | BHC8P-2016202                                  |
|                                                                      |                                    | CLARK DESARAE OBO ESTAT                                    | E                                              |
| 2016BLA05001                                                         |                                    | OF RICHARD                                                 |                                                |

 Request access to the case by filling out the mandatory fields and selecting the required organization and click on the Submit to DOL button. Users can choose to upload a combined Certificate of Service or choose to upload an individual Certificate of Service depending on the case details.

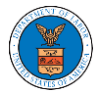

**Request Access to Cases** 

| Back to                | o Search R                                    | eset                             | Form Tem                                                   | Help 🕑                                         |
|------------------------|-----------------------------------------------|----------------------------------|------------------------------------------------------------|------------------------------------------------|
| Instruc                | tions for Filing Un                           | der Seal                         | Instructions for Filing by Ami                             | cus curiae                                     |
| Your pro<br>accurate   | file will be sent wit<br>. You can do this th | th the request.<br>hrough the My | Please make sure that your<br>Profile link under My Accoun | profile is current and<br>it in the main menu. |
| Selecte                | d Cases                                       |                                  |                                                            |                                                |
|                        | OALJ Case<br>Number                           | Decision<br>Date                 | Claimant Name                                              | Agency Reference<br>Number                     |
| ✓                      | 2018BLA05000                                  | 05/31/2019                       | MULLINS THOMAS C                                           | 2NRGB-2015187                                  |
|                        | 2018BLA05002                                  | 06/05/2020                       | CHAVEZ LLOYD R                                             | 2BB6S-2016035                                  |
| ✓                      | 2018BLA05004                                  | 03/14/2019                       | JACKSON JOHN B                                             | BHC8P-2016202                                  |
|                        | 2016BLA05001                                  |                                  | CLARK DESARAE OBO ESTAT<br>OF RICHARD                      | E                                              |
| <b>~</b>               | 2016BLA00002                                  |                                  | CLARK DESARAE WID OF<br>RICHARD                            |                                                |
| Role in th             | he Case *                                     |                                  |                                                            |                                                |
| - Select               | t a value -                                   |                                  |                                                            | \$                                             |
| Certificat             | <b>te of Service</b><br>vidual<br>nbined      | ons are allowed: pr              | n, jpg, jpeg, αος, αος, xis, xis, tis, τα                  | ano size snouid be less than                   |
| Carlifficati           | h                                             |                                  | 0                                                          |                                                |
| Choose                 | e File No file chose                          | n                                |                                                            |                                                |
| Only files w<br>200MB  | ith the following extensi                     | ons are allowed: po              | df, jpg, jpeg, doc, docx, xls, xlsx, txt, rtf              | and size should be less than                   |
| Certificat             | te of Service for 20                          | 18BLA05002 *                     |                                                            |                                                |
| Choose                 | e File No file chose                          | n                                |                                                            |                                                |
| Only files w<br>200MB  | ith the following extensi                     | ons are allowed: po              | df, jpg, jpeg, doc, docx, xls, xlsx, txt, rtf              | and size should be less than                   |
| Certificat             | te of Service for 20                          | 18BLA05004 *                     |                                                            |                                                |
| Choose<br>Only files w | e File No file chose                          | n                                | df, jpg, jpeg, doc, docx, xls, xlsx, txt, rtf              | and size should be less than                   |
| 200MB                  |                                               |                                  |                                                            |                                                |
| Certificat             | te of Service for 20                          | 16BLA05001 *                     | 6                                                          |                                                |
| Choose                 | e File No file chose                          | en                               | lf too toos doo door doo da da aff                         | and star should be loss they                   |
| 200MB                  | ith the following extensi                     | ons are allowed: po              | it, jpg, jpeg, doc, docx, xls, xlsx, txt, rtt              | and size should be less than                   |
| Certificat             | te of Service for 20                          | 16BLA00002*                      |                                                            |                                                |
| Only files w           | ith the following extensi                     | ens are allowed: po              | ff, jpg, jpeg, doc, docx, xls, xlsx, bt, rtf               | and size should be less than                   |
| eFiler's C             | Irganization                                  |                                  |                                                            |                                                |
| Devin H                | lamburg & Associat                            | es LLC, 3765 Hi                  | dden Valley Road                                           | \$                                             |
|                        |                                               | 95                               |                                                            |                                                |
| Submit                 | t to DOL Ca                                   | ancel                            |                                                            |                                                |

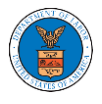

# 10. The requested case will be shown in your **My Access Requests** table with the SUBMITTED status along with a confirmation message.

#### OALJ and BALCA Dashboard

| Request to access the case has been submitted. [2018BLA05000, 2018BLA05002, 2018BLA05004, 2016BLA05001, 2016BLA00002] |                                                                                                    |                                                   |                          |                          |           |                        |      |  |  |
|----------------------------------------------------------------------------------------------------|----------------------------------------------------------------------------------------------------|---------------------------------------------------|--------------------------|--------------------------|-----------|------------------------|------|--|--|
| File a New Case     Request Access to Cases     Multi Case Filing                                                     |                                                                                                    |                                                   |                          |                          |           |                        |      |  |  |
| My Access Rec<br>The following are the cas                                                                            | <b>quests</b><br>es you have access to. Cli                                                                                      | ick on the OALJ Case Number link to access case ! | filings and servings and | l to submit new filings. |           |                        |      |  |  |
| OALJ Case Number                                                                                                    | Showing 5 of 15 records OALJ Case Number eFile Number Claimant Name Employer Name Office / Assigned Judge Status Last Updated On |                                                   |                          |                          |           |                        |      |  |  |
| 2018BLA05000                                                                                                    | OALJ-2103-511212                                                                                                    | MULLINS THOMAS C                                  |                          |                          | SUBMITTED | 03/15/2021 - 10:44 EST | View |  |  |
| 2018BLA05002                                                                                                    | OALJ-2103-511213                                                                                                    | CHAVEZ LLOYD R                                    |                          |                          | SUBMITTED | 03/15/2021 - 10:44 EST | View |  |  |
| 2018BLA05004                                                                                                    | OALJ-2103-511214                                                                                                    | JACKSON JOHN B                                    |                          |                          | SUBMITTED | 03/15/2021 - 10:44 EST | View |  |  |
| 2016BLA05001                                                                                                    | OALJ-2103-511215                                                                                                    | CLARK DESARAE OBO ESTATE OF RICHARD               |                          |                          | SUBMITTED | 03/15/2021 - 10:44 EST | View |  |  |
| 2016BLA00002                                                                                                    | OALJ-2103-511216                                                                                                    | CLARK DESARAE WID OF RICHARD                      |                          |                          | SUBMITTED | 03/15/2021 - 10:44 EST | View |  |  |